## **CPOS - Quick guide**

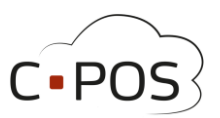

## **Bestilling i webshop**

Når du er logget ind i Forældreportalen <u>8000.cpos.dk</u> kan du lave en bestilling på udvalgte produkter fra kantinen, ved at vælge 'Kantine' i menuen i venstre side.

| CPOS              |                     |  |  |  |
|-------------------|---------------------|--|--|--|
| € Mine Konti      |                     |  |  |  |
| Indbetaling       | Mine Konti          |  |  |  |
| Brugeroplysninger |                     |  |  |  |
| E Kantine         | Name                |  |  |  |
|                   | Elev2-MSS-CPOS-Test |  |  |  |
|                   | Elev1-MSS-CPOS-Test |  |  |  |
| Madplaner         | DW-MSS-CPOS-TEST    |  |  |  |
| Support           |                     |  |  |  |

Har du flere børn, skal du vælge, hvilket barn du bestiller til, øverst til højre i billedet.

| CPOS                                                                                                    |                                                                                                    | 1 v                                                    | ælg konto (Elev2-MSS-CPOS-Test) +                                                                                                    | Log ud                                |
|----------------------------------------------------------------------------------------------------|----------------------------------------------------------------------------------------------------|--------------------------------------------------------|----------------------------------------------------------------------------------------------------|---------------------------------------|
| <ul> <li>Mine Konti</li> <li>Indbetaling</li> <li>Brugeroplysninger</li> <li>Kontoudtog</li> <li>Kantine</li> <li>Madplaner</li> <li>Support</li> </ul>                                                          | Vis indkobskury     III Vis ordre     Tjek ud ><br>Vis varer til levering: 16-03-2022     O     VIS varer til levering: 16-03-2022     O     Stor Dagens ret     O     Stor Dagens ret     O     Stor Dagens ret     O     Stor Dagens ret     O     Stor Dagens ret     O |                                                        |                                                                                                    |                                       |
|                                                                                                    | tevering:<br>16.5.7022                                                                                                    | Vis varer til levering:                                | Vis ordrer Tjek ud<br>16-03-2022<br>marts 2022 -<br>ma ti on to fr                                                                                                    | ><br>)<br>↑ ↓<br>Iø sø                |
| For at se udvalget af produkter en bestemt dag, vælges<br>dato ud for 'Vis varer til levering'. Du kan evt.<br>sammenholde med 'Madplaner' i venstremenuen for<br>overblik over fremtidige leveringer/produkter. |                                                                                                    | Onsdag d. 16/3 2022<br>Lille Dagens ret 1<br>15.00 kr. | 28     1     2     3     4       7     8     9     10     11       14     15     16     17     18       21     22     23     24     25       28     29     30     31     1 | 5 6<br>12 13<br>19 20<br>26 27<br>2 3 |
| Vælg det ønskede produk<br>ikonet 'Læg i indkøbskurv                                                                                                    | Levering:<br>16.3.2022                                                                                                    | 4 5 6 7 8<br>Ryd                                       | 9 10<br>I dag                                                                                                    |                                       |

## **CPOS - Quick guide**

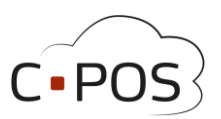

En meddelelse øverst på siden bekræfter at det valgte produkt er blevet tilføjet til indkøbskurven. For at gå direkte til betaling, klikker du på knappen 'Tjek ud >'.

| 🗮 1xLille Dagens ret 15.00 kr "Blev tilføjet til indkøbskurven. Tryk på ""Tjek ud"" for at gå til betaling" |                                         |              |  |  |  |  |  |
|----------------------------------------------------------------------------------------------------|-----------------------------------------|--------------|--|--|--|--|--|
| ▼ Vis indkøbskurv ■ Vis ordrer Tjek ud > Vis varer til levering: 16-03-2022 □                               |                                         |              |  |  |  |  |  |
|                                                                                                    | Indkøbskurv                             | ×            |  |  |  |  |  |
| Ved at klikke på 'Vis indkøbskurv' kan du få et overblik                                                    | Elev2-MSS-CPOS-Test                     |              |  |  |  |  |  |
| over de produkter du indtil nu har valgt samt den                                                           | Antal Leveringsdato Vare Pris pr str. T | Total pris   |  |  |  |  |  |
| samlede pris. Her kan du også slette et produkt, som                                                        | 1 1.3.2022 TEST - Dagens ret 20.00 2    | :0.00 Slet X |  |  |  |  |  |
| du ikke ønsker at bestille alligevel.                                                                       | e 16.3.2022 Lille Dagens ret 15.00 1    | 15.00 Slet 🗙 |  |  |  |  |  |
| Fra indkøbskurven kan du gå direkte til betaling ved at<br>klikke på knappen 'Tjek ud >' nederst i vinduet. | e                                       |              |  |  |  |  |  |
| Du kan lukke indkøbskurven på 'X' øverst til højre, hvis<br>du vil tilføje flere produkter til kurven.      | Total 35.00                             | Tjek ud 🕽    |  |  |  |  |  |

Når du klikker på 'Tjek ud >' får du et samlet overblik over din ordre. Her har du mulighed for at fjerne produkter og du kan se den samlede pris.

Ved at klikke på et produkt, får du mulighed for at tilføje en kommentar til det valgte produkt.

Nederst til højre, vælges betalingsmetode fx 'Aarhus Kommune Betalingskort'. Bemærk at købet kun kan gennemføres, såfremt der er dækning på kontoen på købstidspunktet.

| Tjek ud                                           |       |       |           |       |                              |
|---------------------------------------------------|-------|-------|-----------|-------|------------------------------|
| Kunde: Elev2-MSS-CPOS-Test                        |       |       |           |       |                              |
| Produktnavn                                       | Pris  | Antal | Levering  | Total |                              |
| Lille Dagens ret                                  | 15.00 | 1     | 16.3.2022 | 15.00 | Fjern 🗙                      |
| Total: 15.00 Kr<br>Kommentar                      |       |       |           |       |                              |
| (Klik på et produkt for, at tilføje en kommentar) |       |       |           |       | Betal                        |
|                                                   |       |       |           |       | Aarhus Kommune Betalingskort |